## ACTS 系列驱动简易安装步骤

在产品配套光盘中,有打包好的驱动安装文件,以 ACTS1200 为例, 详细驱动简易安装步骤。

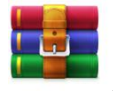

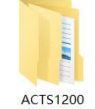

1. 首先在光盘中找到 ACTS1200 压缩文件, ACTS1200 将其解压到文件同目录下。 ACTS1

2.打开解压后的 ACTS1200 文件夹,选择名称为 "APP" 文件夹,目录为 "ACTS1200\APP"。 <sup>电脑 > 软件 (G:) ></sup> ACTS1200 > ACTS1200

| 名  | 称      | 修        | <b>影改日期</b>    | 类型    | 大小   |
|----|--------|----------|----------------|-------|------|
| 1  | Арр    | 2        | 020/5/23 16:07 | 文件夹   |      |
| ]  | INF    | 2        | 020/3/11 15:08 | 文件夹   |      |
|    | ReadMe | 2        | 020/1/17 10:17 | 文本文档  | 1 KB |
| 3. | 打开以后,  | 选择安装程序"s | etup.exe",     | 双击运行。 |      |

;电脑 > 软件 (G:) > ACTS1200 > ACTS1200 > App

| 名称      | ^ | 修改日期            | 类型   | 大小        |
|---------|---|-----------------|------|-----------|
| 🛃 Setup | ] | 2020/1/17 10:19 | 应用程序 | 20,815 KB |

4. 点击下一步,运行安装程序。

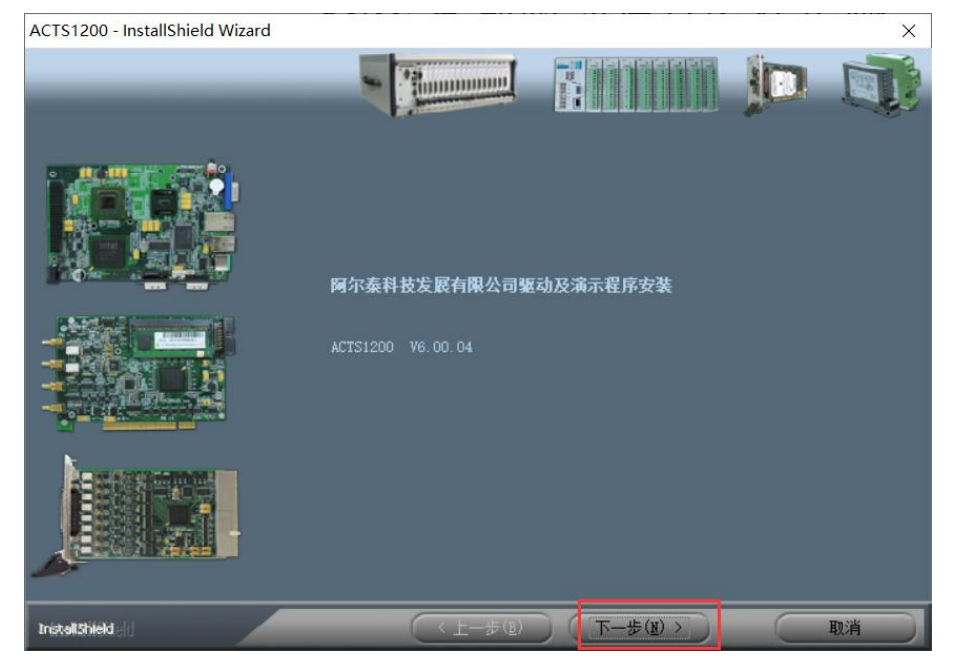

5.安装类型选择完全,安装目录为默认目录"C:\ART\ACTS1200",点击下一步。

| ACTS1200 - InstallShield Wizard |                                                | ×               |
|---------------------------------|------------------------------------------------|-----------------|
| 选择最适合您的需求的安装类型。                 |                                                |                 |
|                                 | 单击所需的安装类型。<br>● 完全(C)<br>↓ 安装所有程序功能。(需要最多的磁盘空间 |                 |
|                                 | ○ 定制<br>选择要安装的程序功能。建议高级用户选择                    | 译该选项。           |
|                                 | —目的地文件夹—<br>C:\ART\ACTS1200                    | <u>〔浏览(R)</u> 〕 |
| InstallShield                   | < 上—步(B) 下—步(B) >                              | 取消              |

6.点击安装开始安装。

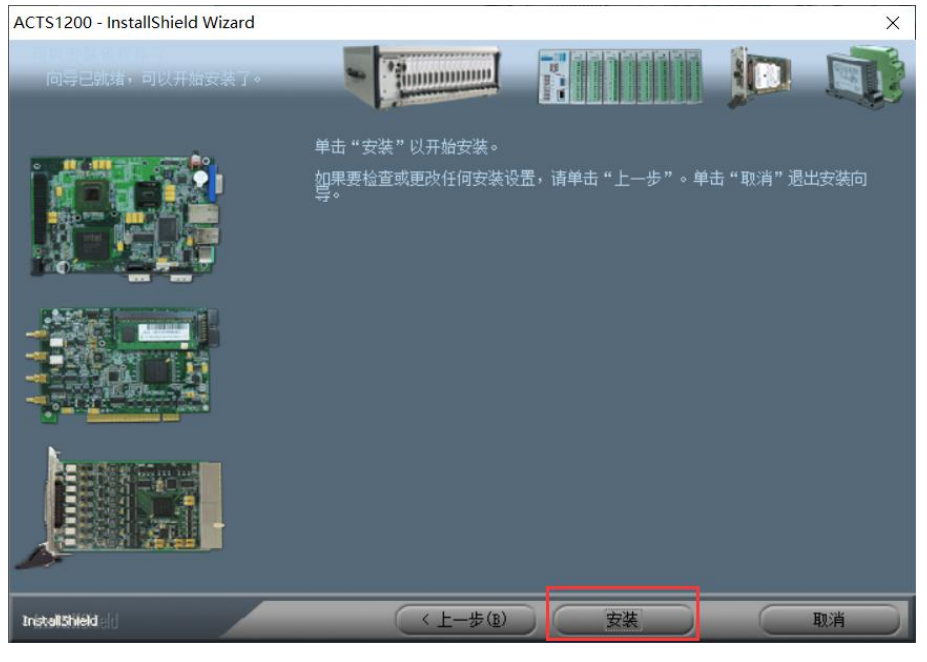

7.等待安装程序完成,如遇 Windows 安全中心警告,点击始终安装次驱动软件。若没有该 警告则忽略。

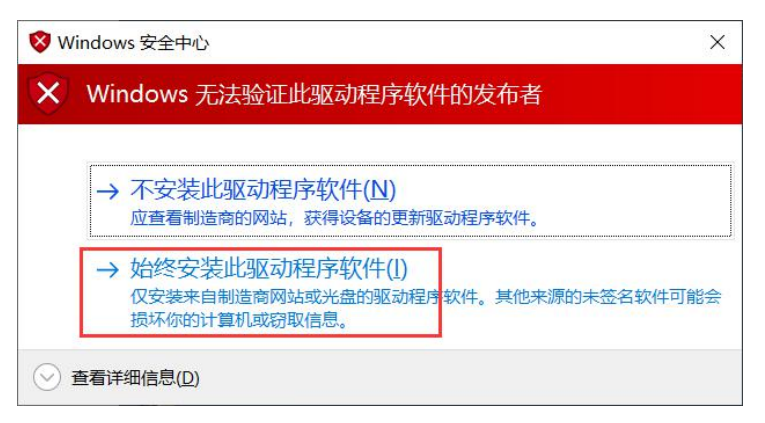

## 8.稍等片刻后,显示程序安装完成,点击完成,结束安装。

ACTS1200 - InstallShield Wizard

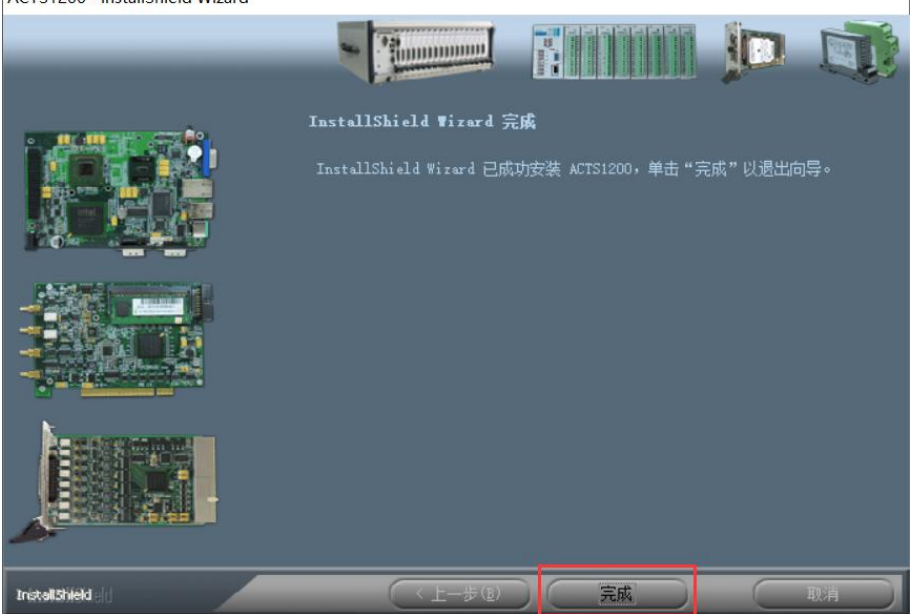

9.驱动安装完成后,就可以在默认目录下找到,默认目录为 "C: \ART\ACTS1200",选择运行程序 "SYS.exe"。

| 由脑 | > | 本地磁盘(C:) | > | ART | > | ACTS1200 |
|----|---|----------|---|-----|---|----------|

| 名称      | 修改日期            | 类型   | 大小     |
|---------|-----------------|------|--------|
| Driver  | 2020/5/23 16:20 | 文件夹  |        |
| 📕 Help  | 2020/5/23 16:20 | 文件夹  |        |
| Samples | 2020/5/23 16:20 | 文件夹  |        |
| ReadMe  | 2018/9/5 15:03  | 文本文档 | 1 KB   |
| 🗢 SYS   | 2019/7/17 16:17 | 应用程序 | 192 KB |

**10**.应用程序运行后,进行模拟界面并可以正确识别外接板卡型号,则驱动安装成功。或打 开计算机设备管理器,硬件接口无黄色感叹号且能正常识别到板卡型号,即可正常使用。

| 开始多次采集任务 710 3      | 杨单次采集任务 711 | 停止采集任务 71   | 12.00 EXTEND | ☞ 允许自动软件触发 | 读数超时 60.0 | 9 ×釉膜内接放 1.12 | 1示 • |                                         |
|---------------------|-------------|-------------|--------------|------------|-----------|---------------|------|-----------------------------------------|
| Index *AI0[V] ~     | 5.000 V     |             |              |            |           |               |      | ◎ 参数配置 ● 分                              |
| 1 -5.00000          | 3.750 V     |             |              |            |           |               |      | 10-10-00-00                             |
| 2 -5.00000          | 2.509 V     |             |              |            |           |               |      | Stramp 4                                |
| 3 -5.00000          | 1 250 V     |             |              |            |           |               |      | The Local Control of the                |
| 4 -5.00000          | AD 0.0 V    |             |              |            |           |               |      | AT0 5412 +58                            |
| 5 5 00000           | -1.250 V    |             |              |            |           |               |      | AI1 this the                            |
| 7 -5.00000          | -2.500 V    |             |              |            |           |               |      | AI2 TH T                                |
| 8 -5.00000          | -3.750 V    |             |              |            |           |               |      | ALS /UT LOT                             |
| 9 -5.00000          | 5.000 V     |             | _            |            |           |               |      |                                         |
| 11 5.00000          | 3.750 V     |             |              |            |           |               |      | ۲.                                      |
| 12 5.00000          | 2.500 V     |             |              |            |           |               |      | with my D                               |
| 13 -5.00000         | 1.250 V     |             |              |            |           |               |      | NYX+R P                                 |
| 14 -5.00000         | Al1 0.0 V   |             |              |            |           |               |      | NUCTOR TOCK                             |
| 15 -5.00000         | -1 250 V    |             |              |            |           |               |      | 二日 日本 2 有限の                             |
| (信息窗口)              |             | فالمعا معاو |              |            |           |               |      | #1010 TEL-5 1024                        |
| item 1              |             |             |              |            |           |               |      | ↔ #5 #5 1                               |
| L(XSD)IA ML         | Luca I.     |             |              |            |           |               |      |                                         |
| 東型                  | 秋志道         |             |              |            |           |               |      | M-362321 86400:124                      |
| 映图(bTaskDone)       | 東東北東        |             |              |            |           |               |      | Stroth march                            |
| KB(b) nggered)      | 口根肥皮        |             |              |            |           |               |      | Servering [F10w114                      |
| BRの(nSamp LaskStat  | - HREA      |             |              |            |           |               |      | 1. BERAMETEL: 0.10                      |
| 大事改成的inWallSampsre. | 0           |             |              |            |           |               |      | 問步 日本大士3                                |
| 國中区中政(nBufSamps     | . 0         |             |              |            |           |               |      | 一 東市村建築学会                               |
| 1包点数(nSampsPerCha   | . 0         |             |              |            |           |               |      | 日 期生物学输出的                               |
| 出次数(nHardOverflow.  | _ 0         |             |              |            |           |               |      | AND AND                                 |
| 出次政(nSoftOverflow   | 0           |             |              |            |           |               |      | RSO.                                    |
| E务次数(ninitTaskCnt)  | 0 4         |             |              |            |           |               |      | AND TE ENHANCE                          |
| 33 -5.00000         | 1.250 V     |             |              |            |           |               |      | 和 一 一 一 一 一 一 一 一 一 一 一 一 一 一 一 一 一 一 一 |
| 34 -5.00000         | AD DOV      |             |              |            |           |               |      | 48%(万回)下理日                              |
| 35 -5.00000         | -1250 V     |             |              |            |           |               |      | 触发电平 0.000                              |
| 36 -5.00000         | 2 500 1     |             |              |            |           |               |      | 触发灵敏度 0                                 |
| 37 -5.00000         | 1754.1      |             |              |            |           |               |      | 触发次数 1                                  |
| 20 5 00000          |             |             |              |            |           |               |      |                                         |

11.若要手动安装驱动,选择"从列表指定位置安装",选择"不要搜索,我要自己选择要安装的驱动程序",选择"从磁盘安装",选择"INF"文件,INF文件目录为"ACTS1200\INF"。

| 电脑 > 软件(G:) > ACTS1200 > | ACTS1200 >      |      |      |
|--------------------------|-----------------|------|------|
| 名称                       | 修改日期            | 类型   | 大小   |
| 📕 Арр                    | 2020/5/23 16:07 | 文件夹  |      |
| INF                      | 2020/3/11 15:08 | 文件夹  |      |
| ReadMe                   | 2020/1/17 10:17 | 文本文档 | 1 KB |

## **12**.在安装默认文件夹中,选择"Help",为产品使用说明书,选择板卡对应型号说明书打开 查阅,格式为"XX.pdf"。

;电脑 > 本地磁盘 (C:) > ART > ACTS1200

| 名称      | 修改日期            | 类型   | 大小     |  |
|---------|-----------------|------|--------|--|
| Driver  | 2020/5/23 16:20 | 文件夹  |        |  |
| 📕 Help  | 2020/5/23 16:20 | 文件夹  |        |  |
| Samples | 2020/5/23 16:20 | 文件夹  |        |  |
| ReadMe  | 2018/9/5 15:03  | 文本文档 | 1 KB   |  |
| + SYS   | 2019/7/17 16:17 | 应用程序 | 192 KB |  |
|         |                 |      |        |  |

注: 在安装默认文件夹中,"Driver"为驱动程序安装目录,在选择自动安装时默认选择, "Samples"为 VC 中的高级演示程序及其它简易例程。"ReadMe"为 ACTS1200 系列所支持 的板卡型号。